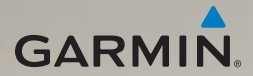

## dēzl<sup>®</sup> 560 quick start manual Manuel de démarrage rapide

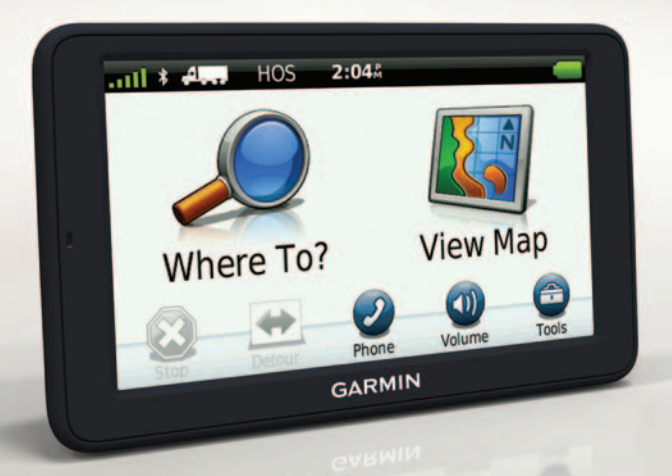

January 2011

Part Number 190-01280-90 Rev. B

Printed in Taiwan

## **Getting Started**

#### 

See the *Important Safety and Product Information* guide in the product box for product warnings and other important information.

Before you use your device for the first time, you should complete these tasks.

- 1. Mount the device (page 2).
- 2. Register the device (page 4).
- 3. Check for updates:
  - Software updates (page 4).
  - Free map update (page 5).
- 4. Download the full owner's manual (page 5).
- 5. Enter a truck or RV profile (page 6).

## Mounting the Device

#### 

This product contains a lithium-ion battery. To prevent the possibility of personal injury or product damage caused by battery exposure to extreme heat, remove the device from the vehicle when exiting or store it out of direct sunlight.

Before you use your device on battery power, you should charge it.

1. Plug the vehicle power cable ① into the mini-USB connector ② on the cradle ③.

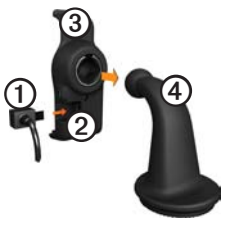

- 2. Snap the cradle onto the arm 4.
- 3. Slide the locking lever (5) on the base to the unlocked position.

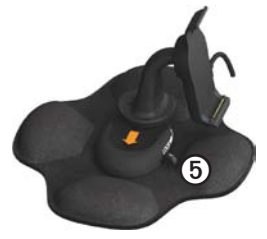

- 4. Slide the disk on the bottom of the arm into the base until it clicks.
- 5. Slide the locking lever to the locked position.
- 6. Fit the bottom of the device into the cradle.
- 7. Tilt the device <sup>(C)</sup> back until it snaps.

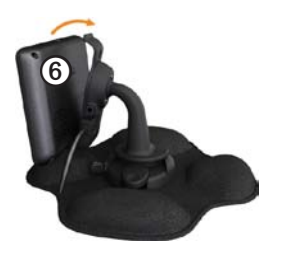

8. Plug the other end of the vehicle power cable into a power outlet in your vehicle.

After you have connected the device to vehicle power, the following occurs.

- The device turns on.
- The device acquires satellite signals. When at least one of the **conf** bars is green, your device has acquired satellite signals.

**NOTE**: The device may need a clear view of the sky to acquire satellite signals.

• The device charges as you drive. in the status bar indicates the status of the internal battery.

### About myDashboard

Use myDashboard to register your device, check for software and map updates, access product manuals and support, and more.

#### Setting Up myDashboard

1. Connect the USB cable to the micro-USB connector ① on the device.

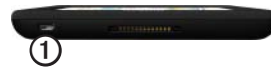

2. Connect the USB cable to the USB port on your computer.

- 3. Go to www.garmin.com /dashboard.
- 4. Follow the on-screen instructions.

#### **Registering the Device**

- 1. From myDashboard, click **Register Now**.
- 2. Follow the on-screen instructions.
- 3. Keep the original sales receipt, or a photocopy, in a safe place.

#### Updating the Software

- 1. Open myDashboard (page 4).
- 2. If necessary, under Software Updates, click **Update Now**.
- 3. Follow the on-screen instructions.

#### nüMaps Guarantee™

Your device is eligible for one free map update within 60 days of acquiring satellites while driving with your device. You are not eligible for the free map update if you register by phone or wait longer than 60 days after the first time you acquire satellites while driving with your device. For more information, go to www.garmin.com/numaps.

#### **Updating Maps**

- 1. Open myDashboard (page 4).
- 2. Register the device (page 4).
- 3. If necessary, under Map Updates, click **Update Now**.
- 4. Follow the on-screen instructions.

## Downloading the Owner's Manual

The owner's manual for your device is available on the Garmin Web site. The owner's manual for the dēzl includes more information about the device features for semi-trailer trucks and RVs.

- 1. Open myDashboard (page 4).
- 2. Click Manuals.
- 3. Click **Download** next to the manual you want.
- 4. Click 🖿 to save the file to your computer.

# Entering a Truck or RV Profile

#### 

Entering your vehicle profile does not guarantee that your vehicle's characteristics will be accounted for in all route suggestions. It is your responsibility to account for your vehicle's height, length, weight, and other relevant restrictions when driving. Always defer to all posted road signs and road conditions when making driving decisions.

Before you can operate in Truck or RV mode, you must enter your truck or RV profile.

Truck transportation mode is selected the first time you turn on your device. You can select **Switch Mode** to enter an RV profile.

1. When the warning screen appears, touch **Agree**.

- 2. Touch **Yes** to enter your truck profile.
- 3. Follow the on-screen instructions.

## **Device Overview**

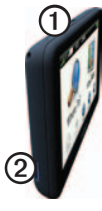

| 1 | Power key                      |
|---|--------------------------------|
| 2 | microSD <sup>™</sup> card slot |

## Resetting the Device

You can reset the device if it stops functioning.

 Hold the **Power** key for 8 seconds, and release it.

The device turns off.

- 2. Wait 1 second.
- 3. If the device is using battery power, press and release the **Power** key.

## Using the Main Menu

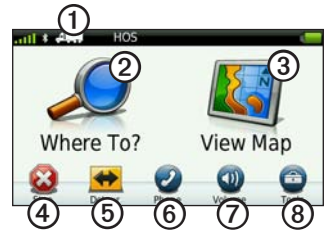

- Touch ① to select a transportation mode.
- Touch ② to find a destination.
- Touch 3 to view the map.
- Touch (4) to stop a route.
- Touch (5) to detour a route.
- Touch (6) to make a call when connected to a compatible mobile

phone.

Go to www.garmin.com/bluetooth for information.

- Touch O to adjust the volume.
- Touch (3) to open the menu of tools and settings.

### Finding Trucking Points of Interest

The detailed maps loaded in your device contain trucking points of interest, such as rest areas, truck stops, and weigh stations.

- From the main menu, touch Where To? > Points of Interest > Trucking.
- 2. Select a category.
- 3. If necessary, select a subcategory.
- 4. Select a destination.
- 5. Touch Go!.

## **Using Exit Services**

You can find services such as fuel, food, lodging, rest areas, vehicle repair, truck stops, and weigh stations at upcoming highway exits. The device displays available services based on the usage mode. Exit service information is available only on controlled access roads, such as interstates.

**NOTE**: Exit services are not available for Pedestrian mode.

- While navigating a route, from the main menu, touch Where To? > Exit Services.
- 2. Select an option.

## Following Your Route

#### NOTICE

The speed limit icon feature is for information only and does not replace the driver's responsibility to abide by all posted speed limit signs and to use safe driving judgment at all times. Garmin will not be responsible for any traffic fines or citations that you may receive for failing to follow all applicable traffic laws and signs.

Your route is marked with a magenta line on the map. If you depart from the original route, your device recalculates the route. A speed limit icon could appear as you travel on major roadways.

When you are driving in Truck mode or RV mode, a tone may sound and **r** may appear, indicating that truck suitability for this roadway is unknown. Always obey posted signs and regulations.

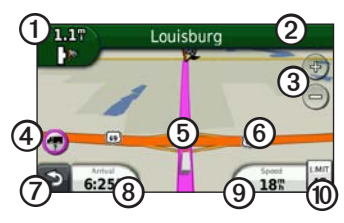

- Touch ① to view the next turn. The turn indicator also tells you which lane you should be in to prepare for your next maneuver, when available.
- Touch ② to view the turn list.
- Touch ③ to zoom in and zoom out.
- Touch ( to view warning information, when available (page 6).

- Touch (5) to view information about the location.
- Touch and drag <sup>(6)</sup> to view a different area of the map.
- Touch ⑦ to return to the main menu.
- Touch and hold ⑦ from any screen to return to the main menu.
- Touch (3) to display a different data field.
- Touch (9) to view trip information.
- Touch (1) to change the speed limit if the speed limit icon shown on the map is incorrect.

This icon displays an indicator for a truck speed limit.

## Using a Backup Camera

If a composite video backup camera has been installed in your vehicle, you can view the output of the camera on your device.

Connect the camera to the videoin jack  $\bigcirc$  on the cradle.

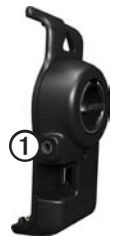

The camera output appears when a video signal is present.

## About Traffic

#### 

If you choose to recalculate your route when you are navigating in Truck mode, the recalculated route might include roads that have not been verified for truck accessibility. You should use caution and good judgment and obey all posted signs and regulations.

#### NOTICE

Garmin is not responsible for the accuracy or timeliness of the traffic information. Traffic information is not available in all areas.

Your device can receive FM Traffic Message Channel (TMC) traffic content. The FM TMC traffic subscription is automatically enabled and does not require an additional subscription purchase to activate. The FM TMC traffic receiver is integrated in the vehicle power cable included in the box.

For information about traffic receivers and coverage areas, go to www .garmin.com/traffic.

## Pairing Your Phone

Before you can pair them, your phone and your device must be turned on and within 33 ft. (10 m) of each other.

- From the dēzl main menu, touch Tools > Settings > Bluetooth > Bluetooth > Enabled > Save.
- 2. Enable the Bluetooth<sup>®</sup> component on your phone.
- Enable Find Me/Discoverable/ Visible mode on your phone.
   NOTE: This might be in a menu called Settings, Bluetooth, Connections, or Hands-free.
- 4. On the dēzl, touch Add Phone > OK.

- 5. Select your phone from the list.
- 6. Touch OK.

A prompt to pair the phone with your device appears on the phone.

- 7. On your phone, accept the pairing.
- 8. If necessary, enter the device Bluetooth PIN (**1234**) in your phone.

## **Getting More Information**

You can find more information about this product on the Garmin Web site.

- Go to www.garmin.com /ontheroad.
- Go to http://buy.garmin.com to purchase accessories.
- Touch Tools > Help.

dēzl 560 Quick Start Manual

### Contacting Garmin Product Support

Contact Garmin Product Support if you have any questions about this product:

- In the USA, go to www.garmin .com/support, or call Garmin USA at (800) 800.1020.
- In the UK, call Garmin (Europe) Ltd. at 0808 2380000.
- In Europe, go to www.garmin .com/support and click Contact Support for in-country support information, or contact Garmin (Europe) Ltd. by phone at +44 (0) 870.8501241.

Garmin<sup>®</sup> and the Garmin logo are trademarks of Garmin Ltd. or its subsidiaries, registered in the USA and other countries. cityXplorer<sup>™</sup>, dēzI<sup>™</sup>, myTrends<sup>™</sup>, and nüMaps Guarantee<sup>™</sup> are trademarks of Garmin Ltd. or its subsidiaries. These trademarks may not be used without the express permission of Garmin. The Bluetooth<sup>®</sup> word mark and logos are owned by the Bluetooth SIG, Inc., and any use of such name by Garmin is under license. Mac<sup>®</sup> is a trademark of Apple Computer, Inc., registered in the U.S. and other countries. microSD<sup>™</sup> is a trademark of SD-3C, LLC. Windows<sup>®</sup> is a registered trademark of Microsoft Corporation in the United States and other countries.

© 2010-2011 Garmin Ltd. or its subsidiaries

CE

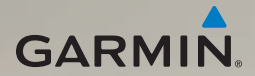

## dēzl<sup>®</sup> 560 Manuel de démarrage rapide

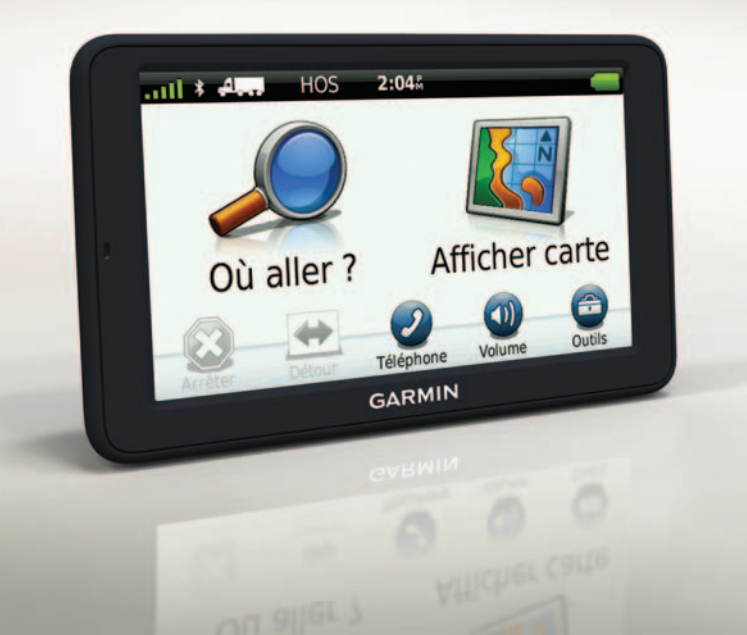

#### Mise en route

#### 

Consultez le guide *Informations importantes relatives au produit et à la sécurité* inclus dans l'emballage du produit pour prendre connaissance des avertissements et autres informations sur le produit.

Avant votre première utilisation du produit, vous devez effectuer les opérations suivantes.

- 1. Montez l'appareil (page 2).
- 2. Enregistrez l'appareil (page 4).
- 3. Recherchez des mises à jour :
  - Mises à jour logicielles (page 4).
  - Mise à jour cartographique gratuite (page 5).
- 4. Téléchargez le manuel d'utilisation complet (page 5).
- 5. Saisissez un profil de camion/ camping-car (page 6).

### Montage de l'appareil

#### 

Ce produit contient une batterie lithiumion. Pour éviter de vous blesser ou d'endommager votre produit en exposant la batterie à une chaleur extrême, sortez l'appareil de votre véhicule lorsque vous quittez ce dernier ou placez-le à l'abri du soleil.

Vous devez charger l'appareil avant de l'utiliser sur batterie.

 Branchez le câble allume-cigare ① au connecteur mini-USB ② sur le socle ③.

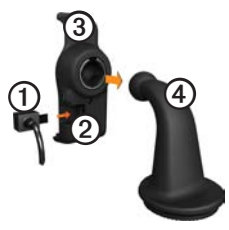

- 2. Fixez le socle au support ④.
- Faites glisser le levier de verrouillage
   Sur la base vers la position déverrouillée.

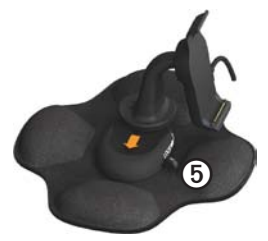

- Faites glisser la partie circulaire au bas du support dans la base, jusqu'à ce que vous entendiez un déclic.
- 5. Faites glisser le levier de verrouillage vers la position verrouillée.
- 6. Ajustez la partie inférieure de l'appareil dans le socle.
- Inclinez l'appareil vers l'arrière jusqu'à ce qu'il s'enclenche.

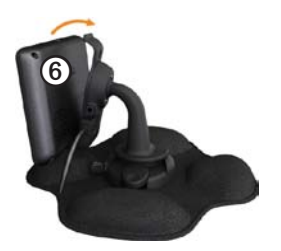

 Branchez l'autre extrémité du câble allume-cigare sur une prise disponible dans votre véhicule.

Une fois l'appareil raccordé à l'alimentation du véhicule, voici ce qui doit se passer.

- L'appareil s'allume.
- L'appareil acquiert les signaux satellites. Lorsqu'au moins une barre anle est verte, votre appareil capte les signaux satellites.

**REMARQUE** : pour acquérir des signaux satellites, l'appareil doit disposer d'une vue dégagée sur le ciel.  L'appareil se charge pendant que vous conduisez. L'icône
 figurant dans la barre d'état indique l'état de la batterie interne.

## A propos du Tableau de bord

Utilisez le Tableau de bord pour enregistrer votre appareil, rechercher des mises à jour logicielles et cartographiques, accéder aux manuels des produits et à l'assistance, et bien plus encore.

#### Configuration du Tableau de bord

1. Connectez le câble USB au connecteur micro-USB ① de l'appareil.

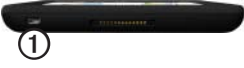

2. Connectez le câble USB à un port USB de votre ordinateur.

- 3. Rendez-vous sur le site www.garmin .com/dashboard.
- 4. Suivez les instructions présentées à l'écran.

#### Enregistrement de l'appareil

- 1. A partir du Tableau de bord, cliquez sur **S'enregistrer maintenant**.
- 2. Suivez les instructions présentées à l'écran.
- 3. Conservez en lieu sûr l'original de la facture ou une photocopie.

#### Mise à jour du logiciel

- 1. Ouvrez le Tableau de bord (page 4).
- 2. Si nécessaire, dans la section Mises à jour logicielles, cliquez sur Mettre à jour maintenant.
- 3. Suivez les instructions présentées à l'écran.

#### nüMaps Guarantee<sup>™</sup>

Votre appareil peut bénéficier d'une mise à jour cartographique gratuite dans les 60 jours qui suivent l'acquisition des signaux satellites en cours de conduite. Vous ne bénéficierez d'aucune mise à jour cartographique gratuite si vous enregistrez l'appareil par téléphone ou plus de 60 jours après la première acquisition des signaux satellites par l'appareil. Pour plus d'informations, consultez la page www.garmin.com/numaps.

#### Mises à jour cartographiques

- 1. Ouvrez le Tableau de bord (page 4).
- 2. Enregistrez l'appareil (page 4).
- 3. Si nécessaire, dans la section Mises à jour cartographiques, cliquez sur Mettre à jour maintenant.
- 4. Suivez les instructions présentées à l'écran.

## Téléchargement du manuel d'utilisation

Le manuel d'utilisation de votre appareil est disponible sur le site Web de Garmin. Le manuel d'utilisation du dēzl contient plus d'informations sur les fonctions de l'appareil dédiées aux semi-remorques et aux camping-cars.

- 1. Ouvrez le Tableau de bord (page 4).
- 2. Cliquez sur Manuels.
- Cliquez sur Télécharger en regard du manuel souhaité.
- 4. Cliquez sur 🛅 pour enregistrer le fichier sur votre ordinateur.

# Saisie d'un profil de camion/camping-car

#### 

La définition de votre profil de véhicule ne garantit pas la prise en compte des caractéristiques de votre véhicule pour toutes les suggestions d'itinéraire. Lorsque vous conduisez, il est de votre responsabilité de prendre en compte la hauteur, la longueur, le poids de votre véhicule et toute autre restriction le concernant. Respectez toujours les panneaux de signalisation et les conditions de circulation lorsque vous conduisez.

Vous devez définir votre profil de camion/ camping-car avant de pouvoir utiliser ce mode.

Le mode camion est sélectionné la première fois que vous allumez l'appareil. Vous pouvez sélectionner **Changer de mode** pour saisir un profil de camping-car.

 Lorsque l'écran d'avertissement apparaît, touchez Accepter.

- 2. Touchez **Oui** pour saisir votre profil de camion.
- 3. Suivez les instructions présentées à l'écran.

## Présentation de l'appareil

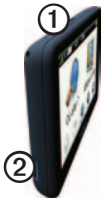

 ①
 Bouton Marche/Arrêt

 ②
 Lecteur de carte microSD<sup>™</sup>

### Réinitialisation de l'appareil

Vous pouvez réinitialiser l'appareil s'il cesse de fonctionner.

1. Appuyez sur le bouton **Marche**/ **Arrêt**, maintenez-le enfoncé pendant 8 secondes, puis relâchez-le.

L'appareil s'éteint.

- 2. Attendez 1 seconde.
- Si l'appareil est alimenté par la batterie, appuyez brièvement sur le bouton Marche/Arrêt.

#### Utilisation du menu principal

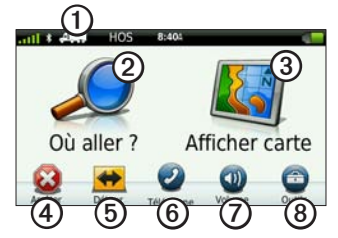

- Touchez ① pour sélectionner un mode de transport.
- Touchez ② pour rechercher une destination.
- Touchez ③ pour afficher la carte.
- Touchez ④ pour arrêter un itinéraire.
- Touchez (5) pour faire un détour sur un itinéraire.
- Touchez (6) pour passer un appel

lorsque vous êtes connecté à un téléphone portable compatible.

Visitez le site www.garmin.com /bluetooth pour plus d'informations.

- Touchez ⑦ pour régler le volume.
- Touchez (3) pour ouvrir le menu des outils et paramètres.

#### Recherche de points d'intérêt pour les poids lourds

Les cartes détaillées chargées dans votre appareil contiennent des points d'intérêt pour les poids lourds, comme les services routiers, les relais routiers et les pontsbascules.

- Dans le menu principal, touchez Où aller ? > Points d'intérêt > Camion.
- 2. Sélectionnez une catégorie.
- 3. Sélectionnez une sous-catégorie, si besoin est.
- 4. Sélectionnez une destination.
- 5. Touchez Aller !.

Manuel de démarrage rapide du dēzl 560

# Utilisation des services à proximité des sorties

Vous pouvez rechercher les services à proximité des prochaines sorties d'autoroute : stations-service, restauration, hébergement, aires de repos, réparation automobile, relais routier et pontsbascules. L'appareil affiche les services disponibles en fonction de votre mode d'utilisation. La fonction de recherche de services à proximité des sorties n'est disponible que sur les voies à péage, telles que les autoroutes.

**REMARQUE** : les services à proximité des sorties ne sont pas disponibles en mode Piéton.

- Lorsque vous suivez un itinéraire, dans le menu principal, touchez Où aller ? > Services à proximité des sorties.
- 2. Sélectionnez une option.

### Suivi d'un itinéraire

#### AVIS

L'icône de limite de vitesse est affichée à titre d'information uniquement et ne saurait soustraire le conducteur à son obligation de se conformer à tous les panneaux de limitation de vitesse et de respecter à tout moment les consignes de sécurité routière. Garmin ne saurait être tenue responsable des amendes ou citations en justice dont vous pourriez faire l'objet suite à toute infraction de votre part au code de la route.

Une ligne magenta indique votre itinéraire sur la carte. Si vous déviez de l'itinéraire initial, l'appareil recalcule l'itinéraire. Une icône de limite de vitesse peut s'afficher lorsque vous roulez sur les routes principales.

Lorsque vous naviguez en mode Camion ou Véhicule de loisirs, une tonalité retentit et l'icône 🐨 s'affiche si aucune donnée d'accessibilité pour camion n'existe pour cette route. Respectez toujours les panneaux de signalisation et les

Manuel de démarrage rapide du dēzl 560

#### réglementations.

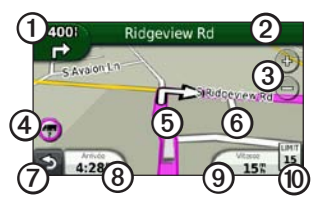

• Touchez ① pour afficher le prochain changement de direction.

L'indicateur de changement de direction vous signale également, le cas échéant, dans quelle voie vous devez vous trouver afin de préparer votre manœuvre suivante.

- Touchez ② pour afficher la liste des changements de direction.
- Touchez ③ pour effectuer un zoom avant ou arrière.

- Touchez (5) pour afficher des informations sur la position.
- Touchez ⑦ pour revenir au menu principal.
- Touchez et maintenez ⑦ enfoncé depuis n'importe quel écran pour revenir au menu principal.
- Touchez ③ pour afficher un autre champ de données.
- Touchez **(9)** pour afficher des informations sur le trajet.

Cette icône affiche un indicateur de limite de vitesse pour les camions.

# Utilisation d'une caméra de recul

Si une caméra de recul vidéo composite est installée sur votre véhicule, vous pouvez afficher la sortie de la caméra sur l'appareil.

Connectez la caméra à l'aide du connecteur d'entrée vidéo ① figurant sur le socle.

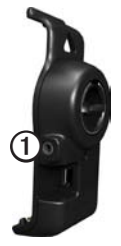

La sortie de la caméra s'affiche lorsqu'un signal vidéo est présent.

## A propos du trafic

#### 

Si vous choisissez de recalculer votre itinéraire alors que vous naviguez en mode Camion, l'itinéraire recalculé peut inclure des routes dont l'accessibilité aux camions n'a pas été vérifiée. Faites appel à votre bon sens et respectez les panneaux de signalisation et les réglementations.

#### AVIS

Garmin décline toute responsabilité quant à la précision et l'opportunité des informations sur le trafic. Le service d'info-trafic n'est pas disponible dans toutes les zones.

Votre appareil peut recevoir des informations de trafic FM TMC (Traffic Message Channel). L'abonnement aux services d'info-trafic FM TMC est automatiquement activé et ne nécessite aucun achat d'abonnement supplémentaire pour être activé. Le récepteur d'infotrafic FM TMC est intégré au câble allume-cigare inclus dans l'emballage. Pour plus d'informations sur les récepteurs d'info-trafic et les zones de couverture, visitez le site www.garmin.com/traffic.

#### Couplage du téléphone

Pour pouvoir être couplés et connectés, votre téléphone et l'appareil doivent être allumés et se trouver à moins de 10 mètres (33 pieds) l'un de l'autre.

- 1. Depuis le menu principal du dēzl, touchez **Outils > Paramètres > Bluetooth > Bluetooth > Activé > Sauver**.
- 2. Activez le composant Bluetooth<sup>®</sup> de votre téléphone.
- 3. Activez le mode Visible/Découvrable sur votre téléphone.

**REMARQUE** : cette commande peut se trouver dans le menu Paramètres, Bluetooth, Connexions ou Mains libres de votre téléphone.

4. Sur le dēzl, touchez Ajouter téléphone > OK.

- 5. Sélectionnez votre téléphone dans la liste.
- 6. Touchez OK.

Un message vous invitant à coupler le téléphone à votre appareil apparaît sur le téléphone.

- 7. Sur votre téléphone, acceptez le couplage.
- Au besoin, saisissez le code PIN Bluetooth de l'appareil (1234) sur votre téléphone.

#### Informations complémentaires

Pour obtenir des informations complémentaires sur ce produit, rendezvous sur le site Web de Garmin.

- Rendez-vous sur le site www.garmin.com/ontheroad.
- Pour acheter des accessoires, rendezvous sur le site http://buy.garmin.com.
- Touchez Outils > Aide.

## Contacter l'assistance produit de Garmin

Contactez l'assistance produit de Garmin pour toute question concernant ce produit :

- Aux Etats-Unis, rendez-vous sur le site www.garmin.com/support ou contactez Garmin USA au (800) 800.1020.
- Au Royaume-Uni, contactez Garmin (Europe) Ltd. au 0808 2380000.
- En Europe, rendez-vous sur le site www.garmin.com/support et cliquez sur Contact Support pour obtenir l'assistance requise dans votre pays ou contactez Garmin (Europe) Ltd. par téléphone au +44 (0) 870 850 1241.

Garmin® et le logo Garmin sont des marques commerciales de Garmin Ltd. ou de ses filiales. déposées aux Etats-Unis d'Amérique et dans d'autres pays. cityXplorer<sup>™</sup>, dēzl<sup>™</sup>, myTrends<sup>™</sup> et nüMaps Guarantee<sup>™</sup> sont des marques commerciales de Garmin Ltd. ou de ses filiales. Elles ne peuvent être utilisées sans l'autorisation expresse de Garmin. La marque et le logo Bluetooth<sup>®</sup> sont la propriété de Bluetooth SIG, Inc., et leur utilisation par Garmin est soumise à une licence. Mac® est une marque commerciale d'Apple Computer, Inc. aux Etats Unis et dans d'autres pays. microSD<sup>™</sup> est une marque commerciale de SD-3C, LLC. Windows® est une marque déposée de Microsoft Corporation aux Etats-Unis et dans d'autres pays.

 $\ensuremath{\mathbb{C}}$  2010-2011 Garmin Ltd. ou ses filiales

CE